# HAMILT®N<sup>®</sup> VENUS FOUR

#### SQL Server Database Manual Installation Guide

| MAMILTON System Configuration Editor |                                                                                                    | - D >                                                                                                    | × |
|--------------------------------------|----------------------------------------------------------------------------------------------------|----------------------------------------------------------------------------------------------------|---|
| File Help                            |                                                                                                    |                                                                                                    |   |
| J 😺 🕺 😧                              |                                                                                                    |                                                                                                    |   |
| System Settings                      | Ask for sequence names after drop<br>Check barcodes always<br>View mode                                   | No<br>Enabled<br>30                                                                                                    | ^ |
| Error Settings                       | Sample tracking settings     Flag secondary Vessels     Sample Tracking     Unique Barcode check          | Disabled<br>On<br>Off                                                                                                    | - |
| Scheduler Settings                   | Unique Barcode duration Vector Database Vector Database connection Simulation settings                    | 24 hours<br>On<br>Database 'Hamilton VectorDB' on Microsoft SQL Server 'LOCALHOST'HAMILTON' with user 'Hamilton'                                                             | - |
| Step Selection                       | Simulation V Sound settings                                                                               | On                                                                                                    | 1 |
| Microlab® STAR (ML_STAR)             | Error sound<br>Loading sound<br>Question sound<br>Warning sound                                           | C.\Windows'\media.Windows Foreground.wav<br>C.\Windows'\media.Windows Background.wav<br>C.\Windows'\media.Windows Background.wav<br>C.\Windows'\media.Windows Background.wav |   |
|                                      | ✓ System<br>Laboratory name<br>System name                                                                | Hamilton Company<br>Hamilton's Laboratory System                                                                                                    |   |
|                                      | Access Engine Type<br>Specifies which Jet database engine driver to use to access the Access file format. |                                                                                                    |   |
|                                      |                                                                                                    |                                                                                                    |   |

#### Contents

| 1 |   | About                               | 3 |
|---|---|-------------------------------------|---|
|   | 1 | .1 About this Document              | 3 |
| 2 |   | Installation of SQL Server          | 4 |
|   | 2 | .1 Introduction                     | 4 |
|   |   | 2.1.1 Installation                  | 4 |
| 3 |   | Determining Instance Name1          | 2 |
|   | 3 | .1 Introduction1                    | 2 |
|   |   | 3.1.1 Process                       | 2 |
| 4 |   | Configuration in VENUS1             | 4 |
|   | 4 | .1 Introduction                     | 4 |
|   |   | 4.1.1 Hamilton System Configuration | 4 |

## 1 About

#### 1.1 About this Document

**Revision History:** 

| Version | Revision | Release Date | Description |
|---------|----------|--------------|-------------|
| 01      | А        | 04/2020      | First draft |

All efforts have been made to ensure the accuracy of the contents of this manual. Hamilton Company can assume no responsibility for any errors in this manual or their consequences. If any errors are found, please contact Hamilton Company.

**Reproduction of any part of this manual in any form whatsoever without the express written consent of Hamilton Company is forbidden**. The contents of this manual are subject to change without notice.

Copyright<sup>©</sup> 2020 Hamilton Company. All rights reserved.

Microlab<sup>®</sup> is a registered trademark of Hamilton Company.

NIMBUS® is a registered trademark of Hamilton Company.

VANTAGE Liquid Handling System<sup>®</sup> is a registered trademark of Hamilton Company.

The Microlab<sup>®</sup> STAR<sup>™</sup>, STAR<sup>PLUS</sup>, STAR<sup>LET</sup>, NIMBUS<sup>®</sup>, NIMBUS HD, and VANTAGE Liquid Handling System<sup>®</sup> will be referred to as STAR, NIMBUS, and Microlab VANTAGE for the remainder of this manual.

For the latest revisions of Hamilton manuals, drivers, and software, contact Hamilton support.

## 2 Installation of SQL Server

#### 2.1 Introduction

Microsoft SQL Server Express 2014 is automatically installed by the VENUS installer during a typical installation. If an issue resulted in the database failing to install or requires the reinstallation of the database without performing a full reinstallation of VENUS, the SQL Server installation media can be found within the VENUS installation media.

#### 2.1.1 Installation

USB, ISO, and DVD media of the VENUS software install all include the **Microlab\_STAR** folder containing the software installations. To manually install SQL Server:

- Navigate to: Microlab\_STAR\SQLServer2014\x64
   Note: If using 32-bit version of Windows, use Microlab\_STAR\SQLServer2014\x86
- Right-click Setup.exe and select Run as administrator
- Wait while the SQL Server 2014 software prepares the necessary files

SQL Server 2014

Please wait while Microsoft SQL Server 2014 Setup processes the current operation.

- Once the **SQL Server Installation Center** screen appears, verify you are on the **Installation** (1) menu by clicking on the text
- Click the hyperlink New SQL Server stand-alone installation or add features to an existing installation (2)

| 髋 SQL Server Installation Center                              | -                                                                                                    |                                                   | ×         |
|---------------------------------------------------------------|----------------------------------------------------------------------------------------------------|---------------------------------------------------|-----------|
| Planning<br>Installation<br>Maintenance<br>Tools<br>Resources | New SQL Server stand-alone installation or add features to an existing insta<br>Launch a wizard to install SQL Sover 2014 in a non-clustered environment<br>features to an existing SQL Server 2014 instance.           Upgrade from SQL Server 2005, Sour Server 2008, SQL Server 2008 R2 or SQL<br>Launch a wizard to upgrade SQL 1 river 2005, SQL Server 2008, SQL Server 2018<br>Server 2012 to SQL Server 2014. | llation<br>or to add<br>Server 201<br>008 R2 or ! | 12<br>SQL |
| Options                                                       | 2                                                                                                    |                                                   |           |
| Microsoft SQL Server 2014                                     |                                                                                                    |                                                   |           |

- Click on the checkbox for I accept the license terms (1)
- Click Next (2)

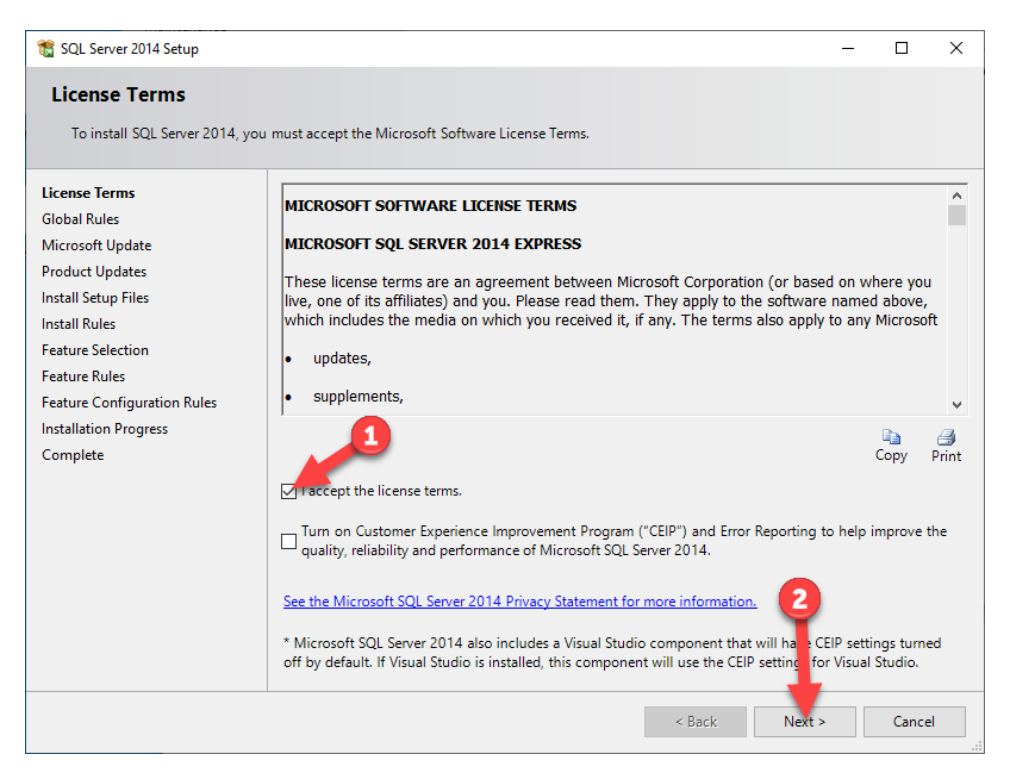

• If presented with a Microsoft Update or Product Updates screen, click Next (1)

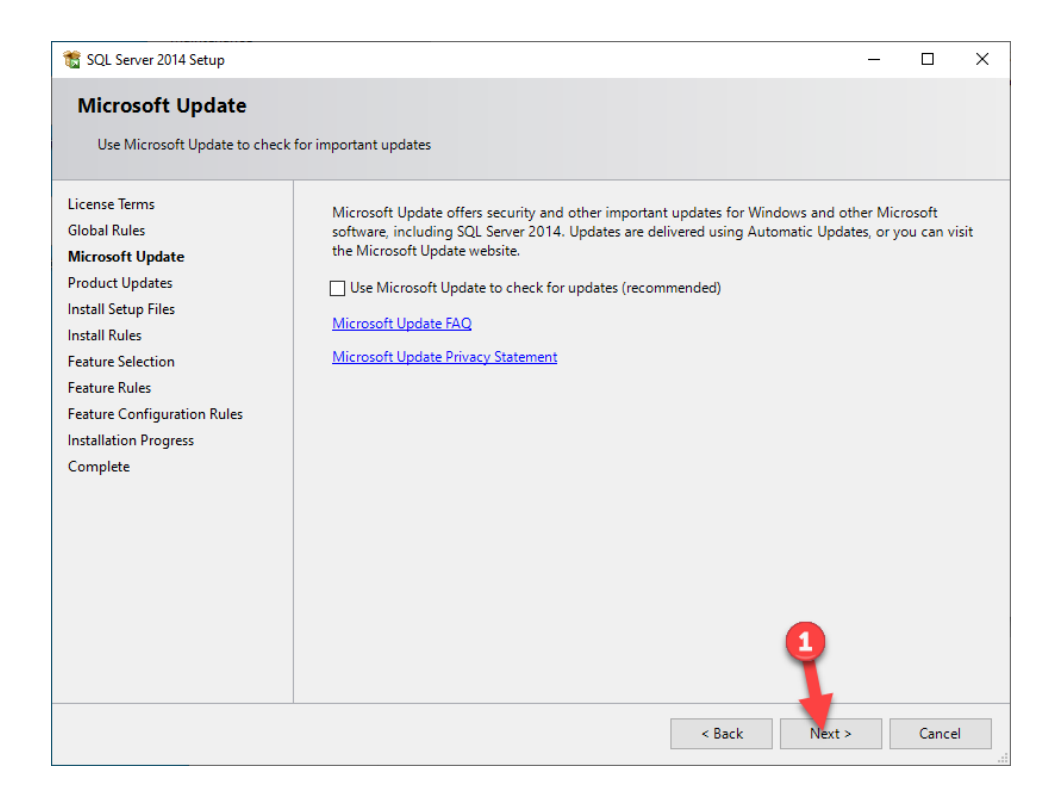

• Wait while the installer prepares various files

| 🀮 SQL Server 2014 Setup       |                                                    |                              | _       |       | × |
|-------------------------------|----------------------------------------------------|------------------------------|---------|-------|---|
| Install Setup Files           |                                                    |                              |         |       |   |
| If an update for SQL Ser      | ver Setup is found and specified to be included, t | he update will be installed. |         |       |   |
| License Terms<br>Global Rules |                                                    |                              |         |       |   |
| Microsoft Update              | Task                                               | Status                       |         |       |   |
| Product Updates               | Scan for product updates                           | Completed                    |         |       |   |
| Install Setup Files           | Download Setup files                               | Skipped                      |         |       |   |
| Install Rules                 | Extract Setup files                                | Skipped                      |         |       |   |
| Feature Selection             | Install Setup files                                | Skipped                      |         |       |   |
| Feature Rules                 |                                                    |                              |         |       |   |
| Feature Configuration Rules   |                                                    |                              |         |       |   |
| Installation Progress         |                                                    |                              |         |       |   |
| Complete                      |                                                    |                              |         |       |   |
|                               |                                                    |                              |         |       |   |
|                               |                                                    |                              |         |       |   |
|                               |                                                    |                              |         |       |   |
|                               |                                                    |                              |         |       |   |
|                               |                                                    |                              |         |       |   |
|                               |                                                    |                              |         |       |   |
|                               |                                                    |                              |         |       |   |
|                               |                                                    |                              |         |       |   |
|                               |                                                    |                              |         |       |   |
|                               |                                                    | < Decis                      | Mauto   | Canad | J |
|                               |                                                    | < Back                       | IVext > | Cance | 1 |

• Make sure all available features are selected (1) and click Next (2)

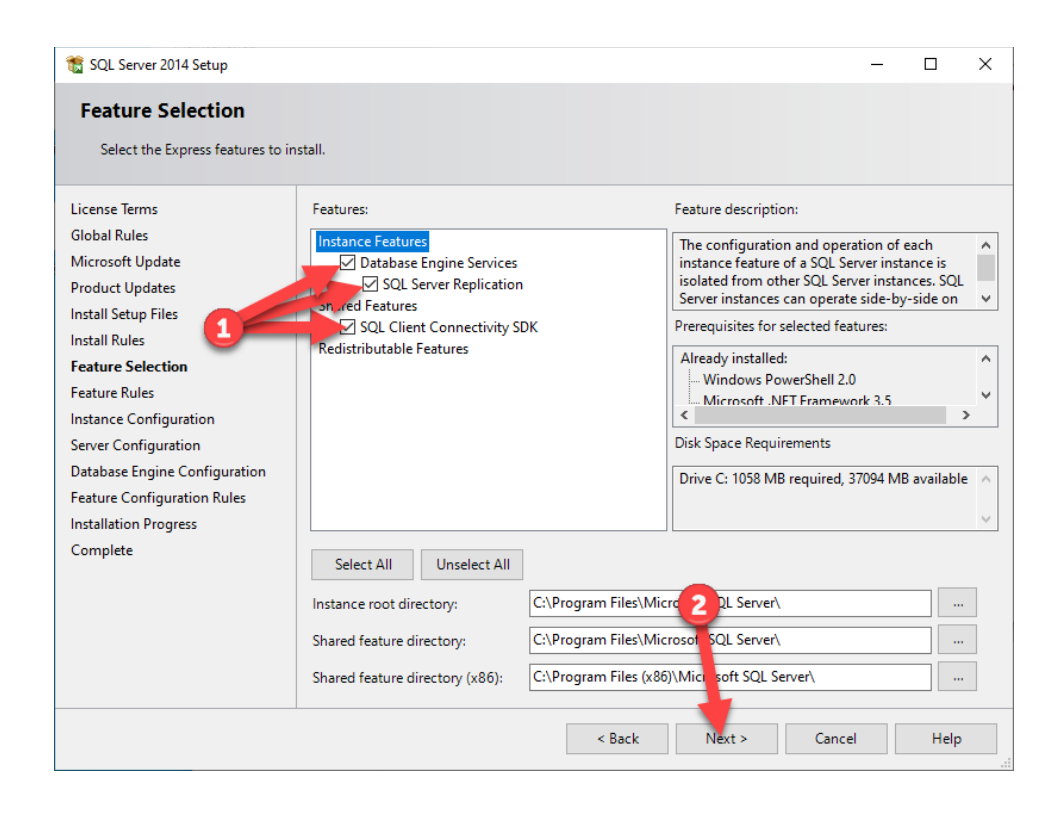

- Select Named instance (1)
- Enter the name **HAMILTON** as the instance name (2)
- Click the text box for Instance ID, it should automatically update to HAMILTON (3)
- Click **Next** (4)

| 髋 SQL Server 2014 Setup                                         |                                               |                        |                        |                  | _    |      | × |
|-----------------------------------------------------------------|-----------------------------------------------|------------------------|------------------------|------------------|------|------|---|
| Instance Configuration                                          | I III                                         |                        |                        |                  |      |      |   |
| Specify the name and instance                                   | ID for the instance of SO                     | QL Server. Instance ID | becomes part of the in | stallation path. |      |      |   |
| License Terms                                                   | O Default instance                            |                        | 2                      |                  |      |      |   |
| Global Rules<br>Microsoft Update                                | Named instance:                               | HAMILTON               |                        |                  |      |      |   |
| Product Updates<br>Install Setup Files                          | Instance ID:                                  | HAMILTON               |                        |                  |      |      |   |
| Feature Selection                                               |                                               |                        |                        |                  |      |      |   |
| Feature Rules<br>Instance Configuration<br>Server Configuration | SQL Server directory:<br>Installed instances: | C:\Program Files\Mic   | rosoft SQL Server\MSS  | QL12.HAMILTON    |      |      |   |
| Database Engine Configuration                                   | Instance Name                                 | Instance ID            | Features               | Edition          | Vers | sion |   |
| Feature Configuration Rules                                     |                                               |                        |                        |                  |      |      |   |
| Complete                                                        |                                               |                        |                        |                  |      |      |   |
|                                                                 |                                               |                        |                        |                  |      |      |   |
|                                                                 |                                               |                        |                        |                  |      |      |   |
|                                                                 |                                               |                        | 4                      |                  |      |      |   |
|                                                                 |                                               |                        | < Back Nex             | t > Cancel       |      | Help |   |

- Depending on IT policies, the **SYSTEM** account may need to be used to run the **SQL Server Database Engine**:
  - Click the drop-down for the **Account Name** (1)
  - Click **<<Browse...>>** (2)
  - Enter the word '**SYSTEM**' into the objects text box (3)
  - Click Check Names (4) and the text should now be underlined
  - Click **OK** (5)
- Click **Next** (6)

| 髋 SQL Server 2014 Setup                                                                                                    |                            |                                     |                  | -      |         | ×      |
|----------------------------------------------------------------------------------------------------|----------------------------|-------------------------------------|------------------|--------|---------|--------|
| Server Configuration<br>Specify the service accounts and                                                                                                    | collation configuration.   |                                     |                  |        |         |        |
| License Terms<br>Global Rules<br>Product Updates                                                                                                    | Service Accounts Collation | rou use a separate account for each | SQL Server servi | ice.   |         |        |
| Install Setup Files                                                                                                    | Service                    | Account Name                        | Password         | Startu | ир Туре |        |
| Install Rules                                                                                                    | SQL Server Database Engine | rice\MSSQL\$HAMILTON                |                  | Auton  | natic   | ~      |
| Feature Selection                                                                                                    | SQL Server Browser         | NT Service\MSSQL\$HAMIL             |                  | Disabl | ed      | $\sim$ |
| Feature Rules Instance Configuration Select User or Group Select this object type: User, Group, or Built in security principal From this location: MKLT0500 Briter the object days a select (assumption): SYSTEM Advanced | Object Ty<br>Locatio       | X 2<br>pes<br>ames<br>cel           |                  |        |         |        |
|                                                                                                    |                            | < Back Next                         | > Cano           | cel    | Help    | Pi     |

- Click Mixed Mode (SQL Server authentication and Windows authentication) (1)
- Enter the password '**mkdpw:V43**' into both password boxes (2)
- Click Add Current User and/or Add (3) if Windows accounts need to be added, but we will be using the 'sa' account specified above that section in this guide
- Click **Next** (4)

| 髕 SQL Server 2014 Setup          | etup – – – ×  gine Configuration se Engine authentication security mode, administrators and data directories.  Server Configuration Data Directories User Instances FILESTREAM Specify the authentication mode and administrators for the Database Engine. Authentication Mode Windows authentication mode Mixed Mode (SQL Server authentication of Windows authentication) Specify the password for the SQL S are stem administrator (sa) account. Enter password: Confirm password: Specify SQL Server administrators Specify SQL Server administrators Specify SQL Server administrators Specify SQL Server administrators Specify SQL Server administrators Mixed Mode (Dev) Specify SQL Server administrators Make unrestricted access to the Database Engine. Add Current User Add. Remove |                               |                          |                 |                        |    |
|----------------------------------|----------------------------------------------------------------------------------------------------|-------------------------------|--------------------------|-----------------|------------------------|----|
| Database Engine Config           | guration                                                                                                    |                               |                          |                 |                        |    |
| Specify Database Engine authen   | tication security mode, a                                                                                                    | dministrators and data direct | ories.                   |                 |                        |    |
| License Terms                    | Server Configuration                                                                                                    | Data Directories User Instar  | ces FILESTREAM           |                 |                        |    |
| Global Rules<br>Microsoft Update | Specify the authenti                                                                                                    | cation mode and administrate  | rs for the Database Eng  | ine.            |                        |    |
| Product Updates                  | Authentication Mod                                                                                                    | e                             |                          |                 |                        | _  |
| Install Setup Files              | O Windows authen                                                                                                    | ication mode 🛛 🔁              |                          |                 |                        |    |
| Install Rules                    | Mixed Mode (SQ)                                                                                                    | . Server authentication d W   | ndows authentication)    |                 |                        |    |
| Feature Rules                    | Specify the passwor                                                                                                    | d for the SQL Ser stem ad     | ministrator (sa) account | t               |                        | -  |
| Instance Configuration           | Enter password:                                                                                                    |                               |                          |                 |                        |    |
| Server Configuration             | Confirm password:                                                                                                    |                               |                          |                 |                        | 5  |
| Database Engine Configuration    | comm passirorai                                                                                                    |                               |                          |                 |                        |    |
| Feature Configuration Rules      | Specify SQL Server a                                                                                                    | dministrators                 |                          | _               |                        | _  |
| Installation Progress            | DESKTOP-259TTCT\                                                                                                    | Dev (Dev)                     |                          | SQL Server adm  | ninistrato             | rs |
| Complete                         |                                                                                                    |                               |                          | have unrestrict | ed access<br>• Engine. |    |
|                                  |                                                                                                    |                               |                          |                 | - Engliner             |    |
|                                  |                                                                                                    |                               |                          |                 |                        |    |
|                                  | Add Current User                                                                                                    | Add Remove                    | 4                        |                 |                        |    |
|                                  |                                                                                                    | , idea                        | Y                        |                 |                        |    |
|                                  |                                                                                                    |                               | -                        |                 |                        |    |
|                                  | 3                                                                                                    | < Back                        | Next >                   | Cancel          | Help                   |    |

• Wait for the software to install, the screen will display the progress

| 髋 SQL Server 2014 Setup                                                                                                    |                   |                    |               |        |        | _ |      | × |
|----------------------------------------------------------------------------------------------------|-------------------|--------------------|---------------|--------|--------|---|------|---|
| Installation Progress                                                                                                    |                   |                    |               |        |        |   |      |   |
| License Terms<br>Global Rules<br>Microsoft Update<br>Product Updates<br>Install Setup Files<br>Install Rules<br>Feature Selection<br>Feature Rules<br>Instance Configuration<br>Server Configuration<br>Database Engine Configuration<br>Feature Configuration Rules<br>Installation Progress<br>Complete | Install_SqlSuppor | t_Cpu64_Action : S | ixsinstallCA. |        |        |   |      |   |
|                                                                                                    | 1                 |                    |               | Next > | Cancel |   | Help |   |

• Once installed, click **Close** (1)

| 髋 SQL Server 2014 Setup           |                                                                                                    | - 0                                                       | ×  |
|-----------------------------------|----------------------------------------------------------------------------------------------------|-----------------------------------------------------------|----|
| Complete                          |                                                                                                    |                                                           |    |
| Your SQL Server 2014 installation | on completed successfully with product upo                                                               | lates.                                                    |    |
| License Terms                     | Information about the Setup operation o                                                                  | possible next steps:                                      |    |
| Global Rules                      | Fasture                                                                                                  | Chattan                                                   |    |
| Microsoft Update                  | Feature                                                                                                  | Status                                                    |    |
| Product Updates                   | Database Engine Services     Sol. Service Reglisetien                                                    | Succeeded                                                 |    |
| Install Setup Files               | SQL Server Replication                                                                                   | Succeeded                                                 |    |
| Install Rules                     | SOL Writer                                                                                               | Succeeded                                                 |    |
| Feature Selection                 | SQL Client Connectivity                                                                                  | Succeeded                                                 |    |
| Feature Buller                    | SOL Client Connectivity SDK                                                                              | Succeeded                                                 | ~  |
| laster en Carfinvestian           |                                                                                                    |                                                           |    |
|                                   | Dataila                                                                                                  |                                                           |    |
| Server Configuration              | Details:                                                                                                 |                                                           |    |
| Database Engine Configuration     | Viewing Product Documentation f                                                                          | or SQL Server                                             | ^  |
| Feature Configuration Rules       | Only the components that you use to                                                                      | view and manage the decumentation for COL Server have     |    |
| Installation Progress             | been installed By default the Help V                                                                     | iewer component uses the online library. After installing |    |
| Complete                          | SQL Server, you can use the Help Lit                                                                     | prary Manager component to download documentation to      |    |
|                                   | your local computer. For more inform                                                                     | ation, see Use Microsoft Books Online for SQL Server      |    |
|                                   | ( <http: ?link<="" fwlink="" go.microsoft.com="" td=""><td><u>(D=299578&gt;)</u>.</td><td>~</td></http:> | <u>(D=299578&gt;)</u> .                                   | ~  |
|                                   | Summary log file has been saved to the fo                                                                | ollowing location:                                        |    |
|                                   | C:\Program Files\Microsoft SOL Server\12                                                                 | 20\Setup Bootstrap\Log\20200430_140216\Summary_DESKTO     | p_ |
|                                   | 259TTCT 20200430 140216.txt                                                                              |                                                           | -  |
|                                   |                                                                                                    |                                                           |    |
|                                   |                                                                                                    | Close Help                                                |    |

# 3 Determining Instance Name

In the event that the SQL Server database has already been created and you want to try using the existing database to connect to VENUS, you can find the database name in the Computer Management screen. However, to use an existing database, you would need to know the administrator account ('**sa**') password, have another administrator's credentials, or have the local user on the list of accessible accounts for the database and use Trusted Connection.

#### 3.1.1 Process

- Click the **START** button (1)
- Without clicking on anything else, start typing **compmgmt.msc** (2)
- Click on the computer management shortcut, compmgmt.msc (3)

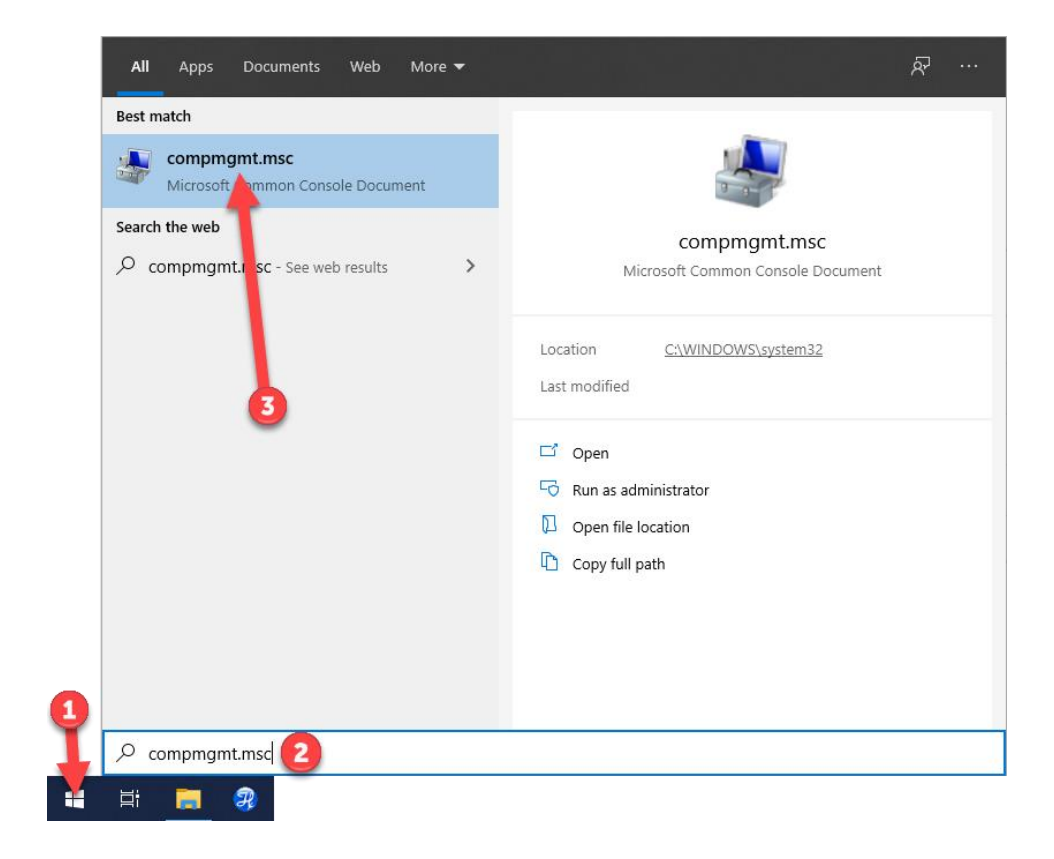

- On the **Computer Management** screen expand **Services and Applications** (1)
- Expand SQL Server Configuration Manager (2)
- Click on SQL Server Services (3)
- Look for the name in parentheses (4), that is the database name

| A Computer Management                                                                                                    |                             |         |                    | -                |     | ×       |
|----------------------------------------------------------------------------------------------------|-----------------------------|---------|--------------------|------------------|-----|---------|
| File Action View Help                                                                                                    |                             |         |                    |                  |     |         |
| 🗢 🔿 🙍 🖬 🙆 😖                                                                                                    |                             |         |                    |                  |     |         |
| 🜆 Computer Management (Local)                                                                                                    | Name                        | State   | Start Mode         | Actions          |     |         |
| ✓ <sup>™</sup> <sup>™</sup> <sup>™</sup> <sup>™</sup> <sup>™</sup> <sup>™</sup> <sup>™</sup> <sup>™</sup> <sup>™</sup> <sup>™</sup> | SQL Server Browser          | Stopped | Other (Boot, Syste | SQL Server Servi | ces | <b></b> |
| > 🕒 lask Scheduler                                                                                                    | SQL Serve (HAMILTON)        | Running | Automatic          | More Actio       | ns  | •       |
| > Event Viewer                                                                                                    | SQL Server Agent (HAMILTON) | Stopped | Other (Boot, Syste |                  |     |         |
| > Dialed To and Groups                                                                                                    |                             |         |                    |                  |     |         |
| > (N) Perfection                                                                                                    |                             |         |                    |                  |     |         |
| 📇 🖸 Jice Manager                                                                                                    |                             |         |                    |                  |     |         |
| 🗸 🚝 Si vage                                                                                                    |                             |         |                    |                  |     |         |
| Disk Management                                                                                                    |                             |         |                    |                  |     |         |
| Services and Applications                                                                                                    |                             |         |                    |                  |     |         |
| WMI Central                                                                                                    |                             |         |                    |                  |     |         |
| SOL Server Configuration Manager                                                                                                    |                             |         |                    |                  |     |         |
| SOL Server Services                                                                                                    |                             |         |                    |                  |     |         |
| SQL Server Network Configuration (32bit)                                                                                            |                             |         |                    |                  |     |         |
| SQL Native Client 11.0 Configuration (32bit)                                                                                        |                             |         |                    |                  |     |         |
| SQL Server Network Configuration                                                                                                    |                             |         |                    |                  |     |         |
| > 💂 SQL Native Client 11.0 Configuration                                                                                            |                             |         |                    |                  |     |         |
| > 🔯 Message Queuing                                                                                                    |                             |         |                    |                  |     |         |
|                                                                                                    | <                           |         | >                  | ]]               |     |         |

### 4 Configuration in VENUS 4.1 Introduction

Depending on whether the database was set up by VENUS during the original install or the install was performed manually according to Section 2, configuring the database in VENUS will differ in terms of the username and password combination used. If done via the VENUS installation, a specific username is generated for the login, while a manual install relies on the 'sa' account.

#### 4.1.1 Hamilton System Configuration

- Open Method Editor
- Go to Tools > System Configuration Editor
- Under System Settings (1) click the line titled Vector Database connection (2)
- Click [...] on the right side (3)

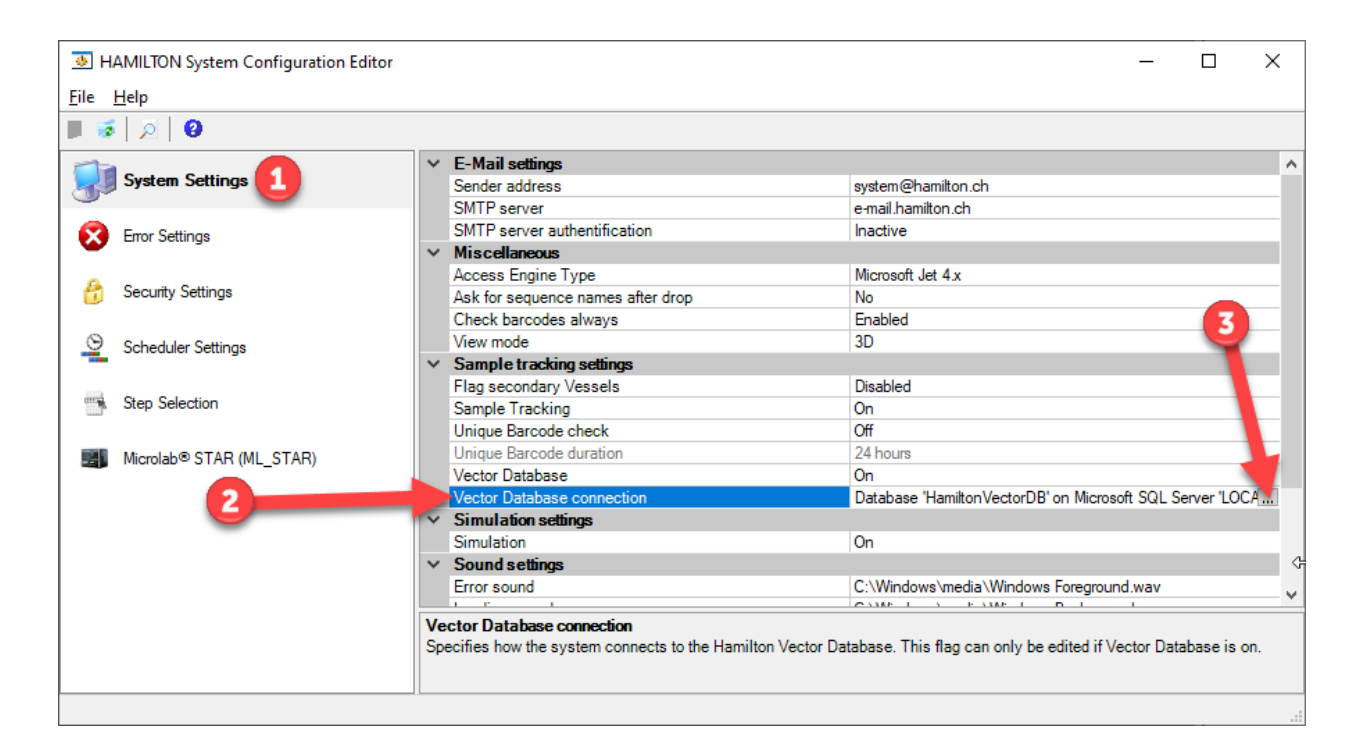

- On the Vector Database Connection Settings screen, enter the server name (if using the default VENUS database install or following instructions from Section 2, the Server will be LOCALHOST\HAMILTON) (1)
- Enter a database name (2), typically HamiltonVectorDB
- Set Trusted Connection to No (3)
- Enter the **Username** '**Hamilton**' if using the default VENUS installation, but if manually installing the database, enter '**sa**' as the username (4)
- Enter the password 'mkdpw:V43' (5)
- If the database was installed manually, Click **Prepare Server** (6) and follow the remaining instructions if the database was installed by VENUS during the original install, skip this step, click **Test Connection**, and then click **OK** to finish setup

| Database Server Type - |                            | Information                   |      |
|------------------------|----------------------------|-------------------------------|------|
| Microsoft SQL          | <ul> <li>Oracle</li> </ul> | These settings are used to de | fine |
| Database Server        |                            | Hamilton Vector Database.     | le   |
| Server:                |                            |                               |      |
| Database:              | HamiltonVectorDB           | -2                            |      |
| Login Settings         |                            |                               |      |
| Trusted Connection:    | 🔿 Yes 💿 No 🗲               | 3                             |      |
| Usemame:               | sa                         | -4                            |      |
| Password:              |                            |                               |      |
| Tools                  |                            |                               |      |
| Test Connection        | Prepare Server             | <b>—</b> 6                    |      |
|                        |                            |                               | _    |

- On the Vector Database Server Preparation screen, make sure Create Database (1) is checked
- Uncheck the Create Login (2) option
- Set **Trusted Connection** to **No** (3)
- Enter the same **Username** and **Password** (4) used in the previous screen
- Click **OK** (5)

| Vector Database Server                                  | Preparation                                                       |
|---------------------------------------------------------|-------------------------------------------------------------------|
| The database server prep<br>login, etc) on the given da | paration creates all needed objects (database,<br>atabase server. |
| This operation needs a log                              | gin with system administrator privileges.                         |
| All existing data will be los                           | st.                                                               |
| Settings                                                |                                                                   |
| Database 'Hamilton Ve<br>'LOCALHOST\HAMIL               | ctorDB' on Microsoft SQL Server<br>TON' with user 'Hamilton'      |
| Switches                                                | Create Login                                                      |
| System Administrator                                    | Yes No 4                                                          |
| Usemame:                                                | sa la la la la la la la la la la la la la                         |
| Password:                                               |                                                                   |
| 5                                                       | OK Cancel                                                         |

• When presented with the "Are you sure you want to prepare the database server?" dialog, click **Yes** (1)

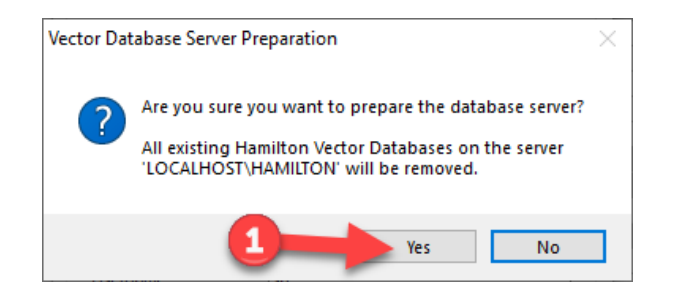

• When presented with the "The server has been successfully prepared" dialog, click **OK** (1)

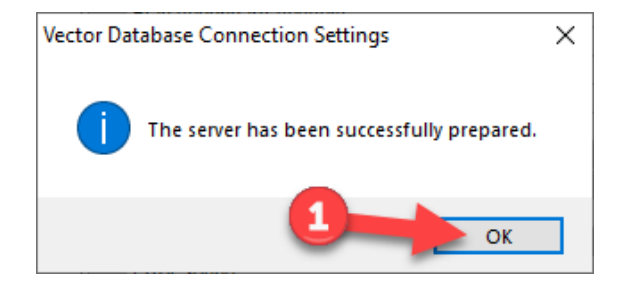

- Back on the Vector Database Connection Settings screen, click Test Connection (1) to verify the connection is working (if an error is displayed, make sure you are using the same settings used in the **Prepare Server** dialog)
- Click **OK** to acknowledge the pop-up
- Click **OK** (2) to complete the setup

| Database Server Type - |                                    | Information                                                         |
|------------------------|------------------------------------|---------------------------------------------------------------------|
| Microsoft SQL          | Oracle                             | These settings are used to define<br>how the system connects to the |
| Database Server        |                                    | Hamilton Vector Database.                                           |
| Server:                | LOCALHOST\HAMILTON ~               |                                                                     |
| Database:              | Hamilton Vector DB Vector Database | se Connection Settings X                                            |
| Login Settings         |                                    |                                                                     |
| Trusted Connection:    | ⊖Yes    No                         | e connection has been successfully tested.                          |
| Usemame:               | sa                                 | ОК                                                                  |
| Password:              |                                    |                                                                     |
| Tools                  |                                    |                                                                     |
| Test Connection        | . Ispain corror                    |                                                                     |